## A licenc aktiválása

Ez a Súgóútmutató azoknak szól, akik Sony digitális fényképezőgéphez igényeltek kiegészítő szolgáltatáslicencet. Ismerteti, hogyan aktiválhatja a licencet a fényképezőgépen.

Licenc aktiválása

Licencek kezelése

H-615-101-71(1) Copyright 2023 Sony Corporation

A licenc aktiválása

# Licenc aktiválása

Töltse be a memóriakártyára mentett licencfájlt a fényképezőgépbe, és aktiválja a licencet.

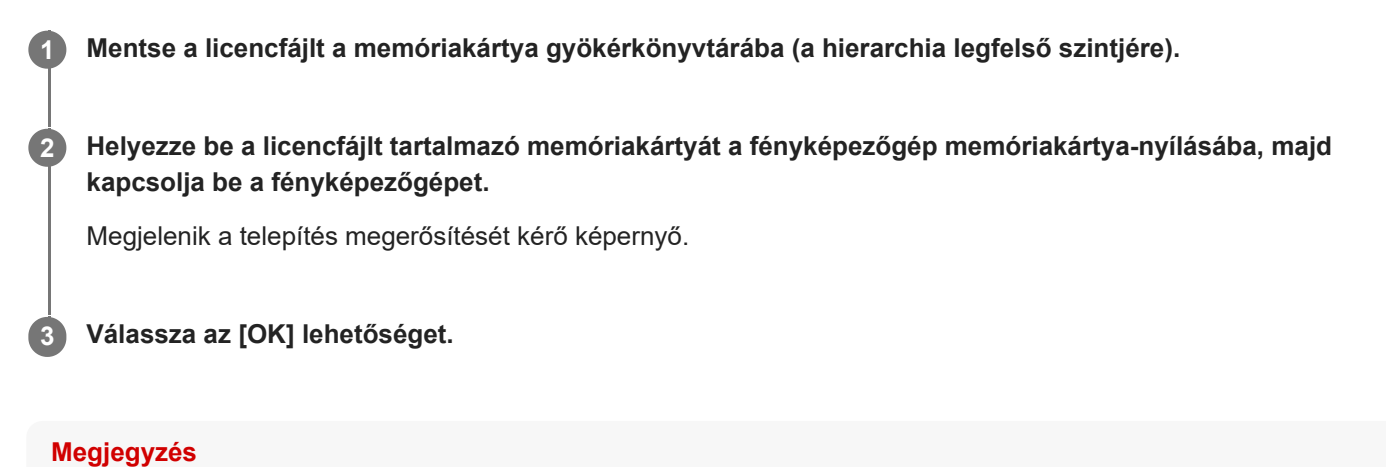

Minden egyes fényképezőgéphez külön licencfájl van kiállítva. Eltérő sorozatszámú fényképezőgépre nem lehet a licencfájlt telepíteni.

TP1001274013

H-615-101-71(1) Copyright 2023 Sony Corporation

A licenc aktiválása

## Licencek kezelése

Megtekintheti a fényképezőgépen aktivált licencekre vonatkozó információkat, illetve törölheti a licenceket.

 $\blacksquare MENU \rightarrow \textcircled{\bullet} (Beállítások) \rightarrow [Konfiguráció beál] \rightarrow [Licencek kezelése] \rightarrow kívánt elem.$ 

## A menüelem részletei

#### Licenclista:

Megjeleníti az aktivált licencek listáját és az érvényességük napjainak számát. Licenc törléséhez válassza ki a törölni kívánt licencet, majd nyomja meg a 🗂 (Töröl) gombot.

#### Összes törlése:

Törli az összes aktivált licencet.

### Megjegyzés

- Ha nincsenek aktivált licencek, ez a menüpont nem jelenik meg a fényképezőgépen.
- Az örökös licencek esetében az érvényes napok száma nem jelenik meg.
- Az aktivált licencek akkor sem törlődnek, ha inicializálja a fényképezőgépet.

H-615-101-71(1) Copyright 2023 Sony Corporation